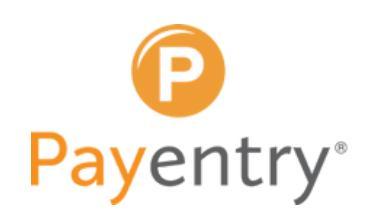

## **RELEASE ONLINE TAX FORMS**

Once Payentry has notified you that tax forms have been produced, follow these instructions to release forms to employees who have enrolled in online tax forms.

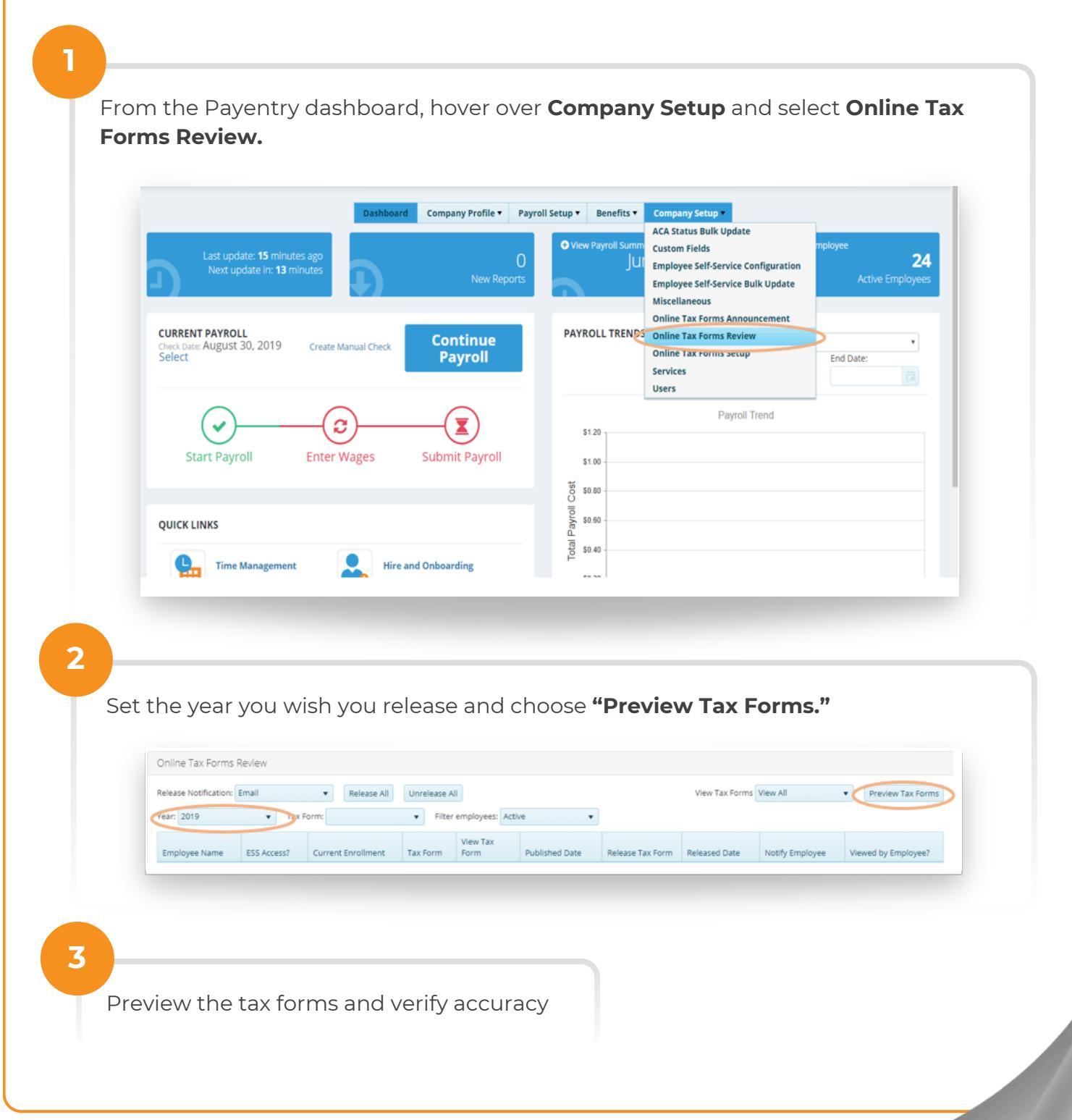

## **RELEASE ONLINE TAX FORMS**

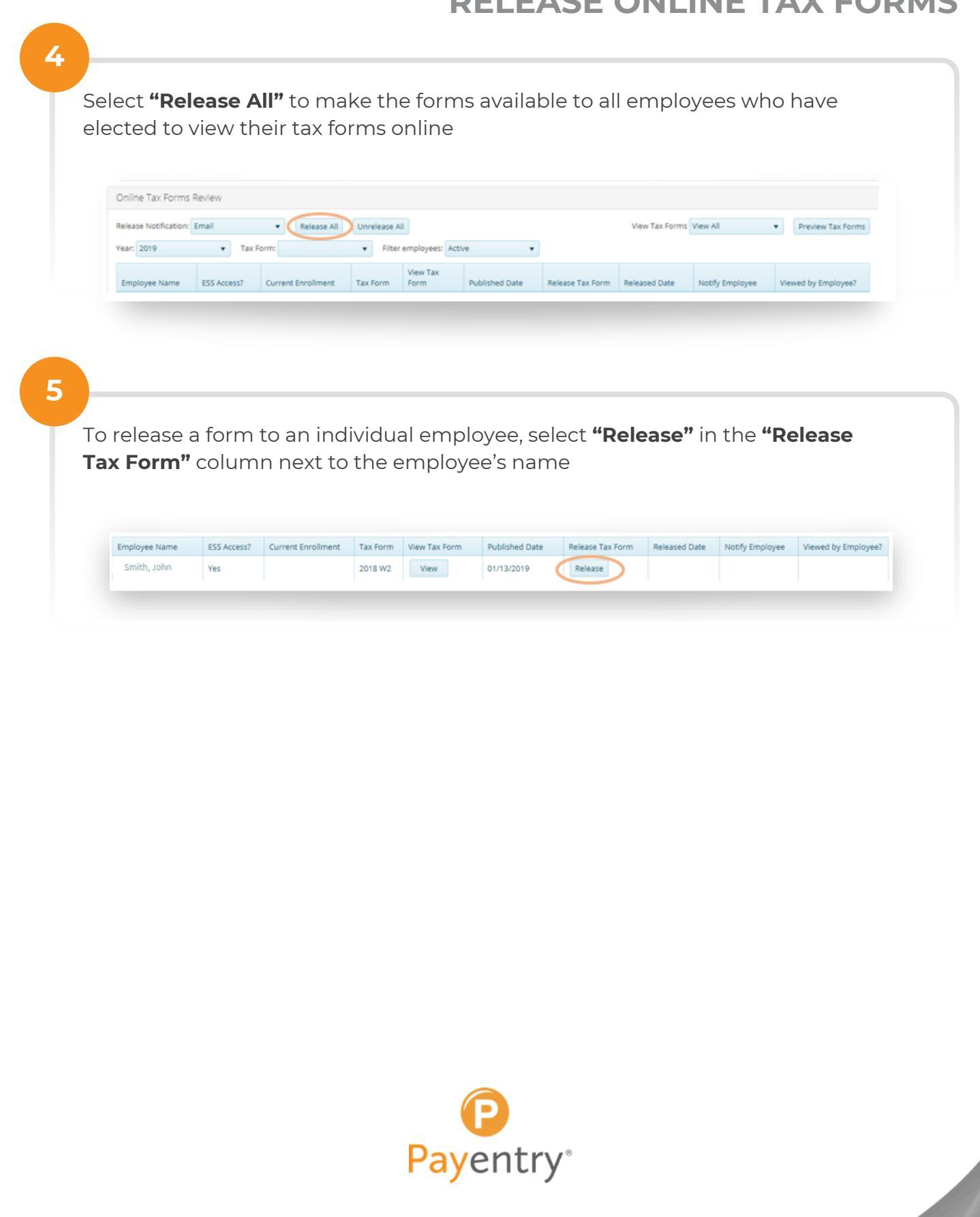